# Hrvatski vaterpolski savez

Upute za administriranje web sjedišta

### Sadržaj

| 1. | Up   | ravljačko sučelje                                                     | 3  |
|----|------|-----------------------------------------------------------------------|----|
| 2. | Up   | ravljanje sadržajem                                                   | 4  |
| 3. | Up   | ravljanje stranicama                                                  | 5  |
|    | 3.1. | Dodavanje novih stranica                                              | 5  |
|    | 3.2. | Uređivanje stranica                                                   | 1  |
|    | 3.3. | Upravljanje izbornicima                                               | 2  |
| 4. | Up   | ravljanje objavama                                                    | 3  |
|    | 4.1. | Dodavanje novih objava                                                | 3  |
|    | 4.2. | Dodavanje novih kategorija                                            | 5  |
|    | 4.3. | Dodavanje novih oznaka                                                | 6  |
|    | 4.4. | Dodavanje medijskih zapisa                                            | 7  |
| 5. | Up   | ravljanje intervjuima, utakmicama, klubovima, članovima i dokumentima | 8  |
|    | 5.1. | Upravljanje intervjuima                                               | 8  |
|    | 5.2. | Upravljanje utakmicama                                                | 9  |
|    | 5.3. | Upravljanje klubovima1                                                | .1 |
|    | 5.4. | Upravljanje članovima1                                                | 2  |
|    | 5.5. | Upravljanje dokumentima1                                              | .3 |
| 6. | Do   | davanje slika na Flickr1                                              | 4  |
|    | 6.1. | Slike u objavama1                                                     | .4 |
|    | 6.2. | Slike na profilima igrača, klubova i natjecanja1                      | .4 |
|    | 6.3. | Slike na profilu utakmice1                                            | .4 |
| 7. | Os   | tale postavke1                                                        | .5 |
| 8. | Viš  | ejezičnost1                                                           | .8 |
| 9. | Čiš  | ćenje priručne memorije1                                              | 9  |
| 10 | ).   | Kontakt                                                               | 0  |

### Popis slika

| Slika 1: Prijava na upravljačko sučelje           | 3  |
|---------------------------------------------------|----|
| Slika 2: Upravljačka ploča                        | 4  |
| Slika 3: Prikaz svih stranica                     | 5  |
| Slika 4: Dodavanje novih stranica                 | 1  |
| Slika 5: Upravljanje izbornicima                  | 3  |
| Slika 6: Dodavanje novih objava                   | 4  |
| Slika 7: Dodavanje novih kategorija               | 5  |
| Slika 8: Dodavanje novih oznaka                   | 6  |
| Slika 9: Dodavanje medijskih zapisa               | 7  |
| Slika 10: Dodavanje novih intervjua               | 9  |
| Slika 11: Dodavanje novih utakmica                | 10 |
| Slika 12: Dodavanje novih klubova                 | 11 |
| Slika 13: Dodavanje novih članova                 | 12 |
| Slika 14: Dodavanje novih dokumenata              | 13 |
| Slika 15: Id galerije iz url-a na Flickru         | 14 |
| Slika 16: Uređivanje društvenih mreža             | 15 |
| Slika 17: Uređivanje generalnih informacija       | 16 |
| Slika 18: Uređivanje oglasa                       | 17 |
| Slika 19: Višejezičnost                           | 19 |
| Slika 20: Čišće priručne memorije cijele stranice | 20 |

### 1. Upravljačko sučelje

Kako biste pristupili sučelju za uređivanje sadržaja potrebno je prijaviti se koristeći ranije dodijeljene korisničke podatke.

Obrazac za prijavu na korisničko sučelje nalazi se na slijedećoj poveznici:

https://hvs.hr/wp/upravljanje-sadrzajem

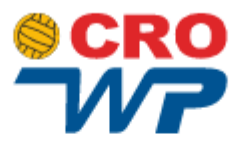

| Korisničko ime ili adresa e | -pošte  |
|-----------------------------|---------|
|                             |         |
| Lozinka                     |         |
|                             | ۲       |
| 📃 Zapamti me                | Prijava |
|                             |         |

Izgubili ste lozinku?

← Povratak na Hrvatski vaterpolski savez

Slika 1: Prijava na upravljačko sučelje

### 2. Upravljanje sadržajem

Nakon uspješne prijave na upravljačko sučelje web sjedišta, prikazuje se nadzorna ploča kao na slici Slika 2: Upravljačka ploča

| 8         | Hrvatski vaterpolski save | ez 🕂 Novo 🕅 Hrvatski 😨                                                                                                    |     |                    | Pozdrav, krikstudio 📗                                |
|-----------|---------------------------|----------------------------------------------------------------------------------------------------|-----|--------------------|------------------------------------------------------|
| 4         | Nadzorna ploča 🔸          | Nadzorna ploča                                                                                                    |     |                    | Opcije zaslona 🔻                                     |
| *         | Objave                    | Kratki pregled                                                                                                    |     | Aktivnosti         | •                                                    |
| 9         | Medij                     | 🖈 690 objava 📔 29 stranica                                                                                                    |     | Nedavno objavljeno |                                                      |
|           | Stranice                  | WordPress 5.3.2 koristi HVS temu                                                                                                    |     | 28. srp, 10:03     | Sretan rođendan: Neven Kovačević                     |
|           | dFlip Books               | Pretraživači obeshrabreni                                                                                                    |     | 28. srp, 10:01     | Jadran Split: Visković ostaje na Zvončacu, potpisana |
| œ         | Intervjui                 |                                                                                                    |     | još tri pojačanja  |                                                      |
|           | -                         | Yoast SEO Posts Overview                                                                                                    |     | 27. srp, 13:03     | Osvrt na musku seniorsku godinu 2019./20.            |
|           | Utakmice                  |                                                                                                    |     | 27. srp, 9:52      | Irenerica Simunic: Pomogia nam je – korona:          |
| ())       | Klubovi                   | Below are your published posts' SEO scores. Now is as good a time as                                                                 |     | 20. sip, 6.45      |                                                      |
| *         | Članovi                   | any to start improving some or your posts:                                                                                           | . 1 |                    |                                                      |
| B         | Dokumenti                 |                                                                                                    |     |                    |                                                      |
| _         |                           | Posts with the SEO score: Needs improvement                                                                                          |     |                    |                                                      |
| >>>       | lzgled                    | Posts with the SEO score: OK                                                                                                    |     |                    |                                                      |
| ø         | Dodaci                    | Posts without a focus keyphrase     688                                                                                              |     |                    |                                                      |
| 4         | Korisnici                 | Latest blog posts on Yoast.com                                                                                                    |     |                    |                                                      |
| 4t        | Postavke                  | What are rich snippets?                                                                                                    |     |                    |                                                      |
| <b>**</b> | Custom Fields             | Not sure what a rich snippet is? We'll explain it to you in plain English!<br>On top of that, we'll help you get them for your site. |     |                    |                                                      |
| ۰         | Opcije                    | What is a static WordPress site? Why would you want one?                                                                             |     |                    |                                                      |
| Ø         | SEO                       | Did you know you can turn a dynamic WordPress site into a static one?                                                                | ?   |                    |                                                      |
| Q         | WPML                      | interview.                                                                                                    |     |                    |                                                      |
| Ī         | Smush                     | Read more like this on our SEO blog                                                                                                  |     |                    |                                                      |
| 0         | Zatvori izbornik          |                                                                                                    |     |                    |                                                      |
|           |                           |                                                                                                    |     |                    |                                                      |
|           |                           | Veiketudia 💭 WardBrace                                                                                                    |     |                    | Inežice F. 2.2                                       |
|           |                           | NIKSLUUD V WOLDHESS                                                                                                    |     |                    | inacica 5.3.2                                        |

Slika 2: Upravljačka ploča

Sadržaj web sjedišta kojim se može upravljati podijeljen je na:

- Objave
- Mediji
- Stranice
- Intervjui

- Utakmice
- Klubovi
- Članovi
- Dokumenti

### 3. Upravljanje stranicama

Klikom na "**Stranice**" u lijevom izborniku dolazi se do izbornika za upravljanje stranicama. U Izborniku je popis svih stranica te se preko izbornika stranice mogu dodavati, brisati, uređivati te pregledavati.

| 🖀 Hrvatski vaterpolski sav           | ez 🕂 Novo 📢 Hrvatski 🕐                                                                                       |                                                   | Pozdrav, krikstudio 🖡 |  |  |  |  |  |  |  |
|--------------------------------------|----------------------------------------------------------------------------------------------------|---------------------------------------------------|-----------------------|--|--|--|--|--|--|--|
| Madzorna ploča                       | Stranice Dodaj novu                                                                                          |                                                   | Opcije zaslona 🔻      |  |  |  |  |  |  |  |
| 📌 Objave                             | Svih (30)   Objavljenih (29)   Skica (1)   Smeće (1)   Cornerstone content (0)                               |                                                   |                       |  |  |  |  |  |  |  |
| 93 Medij                             | Hrvatski (26)   Engleski (4)   All languages (30)                                                            |                                                   |                       |  |  |  |  |  |  |  |
| 📙 Stranice                           | Q How to translate                                                                                           |                                                   | 7                     |  |  |  |  |  |  |  |
| Sve stranice                         | Grupne radnje 🗸 Primijeni Svi datumi 🗸 All SEO Scores                                                        | V All Readability Scores V Filtriraj              | 26 stavki             |  |  |  |  |  |  |  |
| Dodaj novu                           | Naslov 🗮                                                                                                    | Autor Datum                                       | 🗈 🗄 🤌                 |  |  |  |  |  |  |  |
| dFlip Books                          | Embed +                                                                                                    | krikstudio Objavljeno                             | • •                   |  |  |  |  |  |  |  |
| 🗭 Intervjui                          | Uredi   Brzo uredi   Smece   Pregled                                                                         | and Androin Man Ma                                |                       |  |  |  |  |  |  |  |
| 日 Utakmice                           | Uredi   Brzo uredi   Smeće   Pregled                                                                         | krikstudio Objavljeno<br>27.5.2020.               | • •                   |  |  |  |  |  |  |  |
| 🎳 Klubovi                            | ────────────────────────────────────                                                                         | krikstudio Objavljeno                             | • •                   |  |  |  |  |  |  |  |
| ᡖ Članovi                            | Uredi   Brzo uredi   Smeće   Pregled                                                                         | 27.5.2020.                                        |                       |  |  |  |  |  |  |  |
| 🛃 Dokumenti                          | Uredi   Brzo uredi   Smeće   Pregled                                                                         | krikstudio Objavljeno<br>27.5.2020.               | • •                   |  |  |  |  |  |  |  |
| 🔊 Izgled                             | 🗌 Igrač 🕂 🕂                                                                                                  | krikstudio Objavljeno                             | • •                   |  |  |  |  |  |  |  |
| Dodaci                               | Uredi   Brzo uredi   Smeće   Pregled                                                                         | 14.4.2020.                                        |                       |  |  |  |  |  |  |  |
| Korisnici Postavke                   | C Kategorija +<br>Uredi   Brzo uredi   Smeće   Pregled                                                       | krikstudio Objavljeno<br>15.6.2020.               | • •                   |  |  |  |  |  |  |  |
| Custom Fields                        | Klub  Vredi   Brzo uredi   Smeće   Pregled                                                                   | krikstudio Objavljeno<br><u>1.4.2020.</u>         | • •                   |  |  |  |  |  |  |  |
|                                      | Klubovi +                                                                                                    | krikstudio Objavljeno<br><u>13.1.2020.</u>        | • •                   |  |  |  |  |  |  |  |
|                                      |                                                                                                    | krikstudio Obiavlieno                             |                       |  |  |  |  |  |  |  |
| Smush                                | Uredi   Brzo uredi   Smeće   Pregled                                                                         | 28.5.2020.                                        |                       |  |  |  |  |  |  |  |
| <ul> <li>Zatvori izbornik</li> </ul> | Naslovnica — Početna stranica<br>Uredi   Brzo uredi   Smeće   Pregled                                        | krikstudio Objavljeno<br>20.1.2020.               | • •                   |  |  |  |  |  |  |  |
|                                      | Natjecanje     Uredi   Brzo uredi   Smeće   Pregled                                                          | krikstudio Objavljeno<br><u>18.5.2020.</u>        | • •                   |  |  |  |  |  |  |  |
|                                      | Pravila privatnosti — Skica, Stranica Pravila +     privatnosti     Uredi   Brzo uredi   Smeće   Pretpregled | krikstudio Zadnja<br>izmjena<br><u>13.1.2020.</u> | • •                   |  |  |  |  |  |  |  |
|                                      | Pretraga +                                                                                                   | krikstudio Objavljeno                             | • •                   |  |  |  |  |  |  |  |

Slika 3: Prikaz svih stranica

#### 3.1. Dodavanje novih stranica

Prilikom dodavanja novih stranica potrebno je:

- 1. Odabrati Stranice u izborniku
- 2. Za dodavanje nove stranice, potrebno je odabrati Stranice -> Dodaj novu
- 3. Unijeti **naslov** stranice (naslov se prikazuje u popisu stranica, te se automatski kreira poveznica koja sadrži upisani naslov)
- 4. Odabrati odgovarajući **predložak** stranice (u većini slučajeva svaki tip stranice ima svoj predložak sa preddefiniranim poljima za sadržaj)
- 5. Odabrati položaj stranice (ukoliko se kreira podstranica neke druge stranice)
- 6. Unijeti sadržaj ovisno o odabranom predlošku
- 7. Kliknuti na gumb Objavi

Upute za administriranje web sjedišta Hrvatski vaterpolski savez

| 省 Hrvatski vaterpolski sa                    | vez 🕂 Novo 🕅 🔍 Hrvatski 🛛 | Pozdrav, krikstudio                                                                                                    |
|----------------------------------------------|---------------------------|----------------------------------------------------------------------------------------------------|
| 🖚 Nadzorna ploča                             | E ① ○ C ① =               | Pretpregle <b>7.</b> Objavi                                                                                            |
| 🖈 Objave                                     |                           | Dokument Blok X                                                                                                    |
| 93 Medij                                     |                           | Chatur Luidling t                                                                                                    |
| Stranice 1.                                  | Dodaite naslov 3.         | Status I vialjivost                                                                                                    |
| Sve stranice                                 | Douajte masiov            | Vidijivost                                                                                                    |
| Dodaj novu 🔽                                 |                           | Objavi <u>Odmah</u>                                                                                                    |
| dFlip Books                                  |                           | Ceka recenziju                                                                                                    |
| 💬 Intervjui                                  |                           | Yoast SEO 🗸                                                                                                    |
| Utakmice                                     | Kontakt                   | Istakņuta slika                                                                                                    |
| <ul> <li>Klubovi</li> <li>Članovi</li> </ul> | Kontakt informacije       | 6.                                                                                                    |
|                                              | Madaut                    | Postavi istaknutu sliku                                                                                                |
|                                              |                           | Atributi stranice                                                                                                    |
| 💉 Dodaci                                     |                           | Predložak: 4.                                                                                                    |
| Korisnici                                    | Tekst *                   | Kontakt 🗸                                                                                                    |
| Postavke                                     | Visual Text               | Matična stranica: 5.                                                                                                   |
| E Custom Fields                              |                           | (bez matičnog) 🗸 🗸                                                                                                    |
| 🏟 Opcije                                     |                           | Redoslijed 0                                                                                                    |
| 🕅 SEO                                        | 1                         |                                                                                                    |
| Q WPML                                       |                           |                                                                                                    |
| 🗑 Smush                                      |                           | Language of this stranica                                                                                              |
| <ul> <li>Zatvori izbornik</li> </ul>         |                           | Hrvatski 🗸                                                                                                    |
|                                              |                           | Media attachments                                                                                                    |
|                                              |                           | <ul> <li>Duplicate uploaded media to<br/>translations</li> <li>Duplicate featured image to<br/>translations</li> </ul> |
|                                              |                           |                                                                                                    |

Slika 4: Dodavanje novih stranica

Većina predložaka koji se mogu odabrati za stranice su sa preddefiniranim poljima za sadržaj i izgledom te se koriste za posebne stranice kao što su **Kontakt**, **O nama**, **Povijest**...

Također postoje i posebni predlošci koji se koriste za prikaz profila i rezultata koji se dobiju iz scoring sustava HVS-a te se ti predlošci ne bi trebali odabirati kod drugih stranica.

#### 3.2. Uređivanje stranica

Uređivanje postojećih stranica radi se na principu otvaranja stranica iz popisa stranica koja se želi promijeniti.

Popis je moguće grupirati prema naslovu, datumu i slično. Stranice je moguće pretraživati upisom u polje za pretragu i klikom na gumb "**Pretraži stranice"**.

Stranice je također moguće brisati. Brisanje je moguće otvaranjem pojedinačne stranice iz popisa te odabirom "**Premjesti u smeće"** ili prelaskom miša preko naziva stranice u popisu kada će se ispod otkriti dodatne opcije, među ostalim i za brisanje. Brisanjem se objava prebacuje u "**Smeće"** te ona više nije dostupna posjetiteljima. Stranice je moguće obrisati iz smeća nepovratno.

Otvaranjem stranice prikazuje se sadržaj koji se nalaze na stranici te je taj sadržaj moguće uređivati. Nakon završetka uređivanja stranice potrebno je odabrati opciju "**Ažuriraj**" kako bi promijene bile javno vidljive.

#### 3.3. Upravljanje izbornicima

Sve kreirane stranice, objave i kategorije mogu se dodati u izbornik kako bi im se moglo pristupiti kroz isti. Na stranici postoje dva izbornika koja se mogu izmjenjivati:

- Glavni izbornik (glavna navigacija)
- Navigacija u podnožju (manji izbornik koji se prikazuje u podnožju stranice)

**NAPOMENA**: Nije preporučljivo samostalno kreirati nove ni brisati postojeće izbornike, nego samo **uređivati** postojeće.

Prilikom izmjena u izborniku potrebno je:

- 1. Odabrati Izgled -> Izbornici
- 2. Odabrati izbornik iz padajućeg izbornika koji se želi izmijeniti te kliknuti na gumb Odaberi
- 3. Označiti stranicu, objavu, prilagođenu poveznicu ili kategoriju koju želite dodati u izbornik te kliknuti na gumb **Dodaj u izbornik**
- 4. Ukoliko u izbornik treba dodati poveznicu koja nije dio ove webstranice potrebno je odabrati **Prilagođene poveznice** gdje je moguće ručno upisati poveznicu
- 5. Stavka koju ste odabrali i dodali u prošlom koraku će se pojaviti u strukturi izbornika te ju sada možete povući na željeno mjesto. Stavka se može staviti kao glavni izbornik ili u pod izbornik
- 6. Nakon napravljenih izmjena kliknuti na gumb Spremi izbornik

| A Hrvatski vaterpolski save | 2z 🕂 Novo 🕅 🥎 Performance Hrvatsk              | á 🖸                                                                                                    | Pozdrav, krikstudio 📃    |
|-----------------------------|------------------------------------------------|----------------------------------------------------------------------------------------------------|--------------------------|
| Madzorna ploča              | Izbornici Upravlianie s Pretpregledom už       | fivo                                                                                                    | Opcije zaslona 🔻         |
| A Obiavo                    |                                                |                                                                                                    |                          |
|                             | Uredite izbornike Upravljanje lokacijam        | na                                                                                                    |                          |
|                             |                                                |                                                                                                    |                          |
|                             | Odaberite izbornik za uređivanje: Navigacija ( | (Navigation) V Odaberi ili <u>krevajte novi izbornik</u> . Ne zaboravite spremiti promjene.                                  |                          |
|                             | Navigacija (                                   | (Navigation)                                                                                                    |                          |
| y intervju                  | Dodaj stavke izbornika                         | ika                                                                                                    |                          |
| Utakmice                    | Hrvatski (2)   Engleski                        |                                                                                                    |                          |
| Klubovi                     | Stranice 3. 🔺                                  | Travigacija                                                                                                    | Translations: 🕂 Engleski |
| Clanovi                     |                                                | Language Hrvatski V Synchronize me                                                                                           | nus between languages.   |
| Dokumenti                   | Najsvježije Prikaži sve Pretraga               | 6.                                                                                                    | Spremi izbornik          |
| 🔊 izgled 🛛 🔸                | Reprezentacije                                 |                                                                                                    |                          |
| Teme <b>1</b> .             | Rezultati                                      | Povucite svaku stavku u željeni redoslijed. Kliknite strelicu na desnoj strani stavke kako bi otk<br>konfiguracijske opcije. | crili dodatne            |
| Prilagodi                   | Hrvatski vaterpolo savez                       |                                                                                                    | _                        |
| Izbornici                   | Dokumenti                                      | Reprezentacije Stranica 🔻                                                                                                    |                          |
| 🕼 Dodaci                    | ✓ Kontakt                                      | A Penrezentacija podstavka Drijsgođena veza                                                                                  | ·                        |
| 👗 Korisnici                 |                                                | Philogodena veza                                                                                                    |                          |
| Postavke                    | Odaberi sve Dodaj u izbornik                   | Olimpijske igre <i>podstavka</i> Prilagođena veza 🔻                                                                          |                          |
| 📅 Custom Fields             | Objava                                         | EINA Svietsko prvenstvo podstavka – Drilagođena veza – 💌                                                                     |                          |
| 🔅 Opcije                    | • • • •                                        | Piter Svjetsko prvenstvo podstovko Prilagobena veza                                                                          |                          |
| 🕼 seo                       | Intervjui 🔻                                    | LEN Europsko prvenstvo <i>podstavka</i> Prilagođena veza 🔻                                                                   |                          |
| Performance                 | Utakmice 🔻                                     | FINA Svjetska liga podstavka Prilagođena veza 🔻                                                                              |                          |
| Q WPML                      | Klubovi 💌                                      |                                                                                                    |                          |
| Smush                       | Članovi 🔹                                      | FINA Svjetski kup <i>podstavka</i> Prilagođena veza 🔻                                                                        |                          |
| Zatvori izbornik            | Dokumenti 💌                                    | Ostalo podstavka Prilagođena veza 🔻                                                                                          |                          |
|                             | Prilagođene poveznice 4. •                     | Mlađe reprezentacije <i>podstavka</i> Prilagođena veza 🔻                                                                     |                          |

Slika 5: Upravljanje izbornicima

### 4. Upravljanje objavama

Klikom na "**Objave**" u lijevom izborniku dolazi se do izbornika za upravljanje objavama. U Izborniku je popis svih objava te se preko izbornika objave mogu dodavati, brisati, uređivati te pregledavati.

Na kategorije je moguće dodavati **Kategorije** i **Oznake** koje služe za filtraciju vijesti i kako bi se vijesti mogle grupirati i prikazivati na različitim mjestima.

#### 4.1. Dodavanje novih objava

Prilikom dodavanja novih objava potrebno je:

- 1. Odabrati **Objave -> Dodaj novu**
- 2. Unijeti naslov objave
- 3. Dodati sadržaj objave (tekst, slike, liste, poveznice)
- 4. Odabrati željenu kategoriju (moguće je odabrati više kategorija)

- a. Ukoliko željena kategorija ne postoji, potrebno ju je dodati na način koji je opisan (Dodavanje novih kategorija) ili odabrati opciju **Dodaj novu kategoriju**
- b. Upisati ime kategorije
- c. Kliknuti na gumb Dodaj novu kategoriju
- 5. Dodati željene oznake (tagove)
- 6. Odabrati Istaknutu sliku
- 7. Ukoliko bi objava trebala biti istaknuta na vrhu naslovnice potrebno je označiti **Zalijepi na vrh bloga**
- 8. Kliknuti na gumb **Objavi**

| 省 Hrvatski vaterpolski sa                                                           | vez 🕂 Novo 📢 🖲 🤿 Performance Hrvatski 🛛                                                                              | Pozdrav, krikstudio 📃                                                |
|-------------------------------------------------------------------------------------|----------------------------------------------------------------------------------------------------|----------------------------------------------------------------------|
| Madzorna ploča                                                                      |                                                                                                    | re preg8rt Objavi                                                    |
| 🖈 Objave 🔹                                                                          |                                                                                                    | Dokument Blok X                                                      |
| Sve objave<br><b>Dodaj novu</b><br>Kategorije<br>Oznake                             | Dodajte naslov 2.                                                                                                    | Status i vidljivost<br>Vidljivost<br>Objavi<br>Odmah                 |
| <ul> <li>Medij</li> <li>Stranice</li> <li>dFlip Books</li> <li>Intervjui</li> </ul> | <ul> <li>✓ Započnite pisati ili upišite / za odabir bloka</li> <li>3. [/] □ □</li> <li>Pretraga za blokom</li> </ul> | Zalijepi na vrh bloga     Z.     Čeka recenziju      Yoast SEO     ✓ |
| Utakmice                                                                            | Najčešće korišteni ^                                                                                                 | Kategorije <b>4. ^</b><br>Pretraži kategorije                        |
| <ul> <li>Clanovi</li> <li>Dokumenti</li> </ul>                                      | Odlomak Kratki kod Slika                                                                                             | Dunav Kup Prijateljske utakmice                                      |
| 📂 izgled<br>😰 Dodaci<br>🚢 Korisnici                                                 | Blok s Naslov Popis<br>informacijama                                                                                 | <ul> <li>Vijesti</li> <li>✓ 18 liga</li> <li>3. liga</li> </ul>      |
| <ul> <li>Postavke</li> <li>Custom Fields</li> <li>Opcije</li> </ul>                 | Citat Naslovna slika Datoteka                                                                                        | A reprezentacija                                                     |
| SEO                                                                                 |                                                                                                    | Oznake 5.^<br>Dodaji novu oznaku                                     |
| <ul> <li>Smush</li> <li>Zatvori izbornik</li> </ul>                                 | Galerija ^                                                                                                    | Razdvojite zarezom ili pritisnite Enter tipku.                       |
|                                                                                     | Voast SEO 🗸                                                                                                    | Istaknuta slika 6. ^                                                 |

Slika 6: Dodavanje novih objava

Sadržaj u objavama je podjeljen na blokove, blokovi se mogu kombinirati i mogu se postavljati željenim redoslijedom.

Blokovi koji se mogu dodati u objavu su:

- Paragraf
- Slika
- Blok s informacijama
- Naslov

Za dodavanje novog bloka unutar objave potrebno je:

- 1. Kliknuti na +
- 2. Odabrati željeni blok iz prozorčića

#### 4.2. Dodavanje novih kategorija

Prilikom dodavanja novih kategorija potrebno je:

- 1. Odabrati **Objave -> Kategorije**
- 2. Upisati ime kategorije
- 3. Kliknuti na gumb Dodaj novu kategoriju
- 4. Nova kategorija se automatski pojavi u desnom dijelu zaslona

| 省 Hrvatski vaterpolski sa                              | vez 🕂 Novo 🕅 🚳 Performance Hrvatski 🕈                                                                                                    |          |                                                              |                    |   |          | Pozdr                 | av, krikstudio 📃            |
|--------------------------------------------------------|----------------------------------------------------------------------------------------------------|----------|--------------------------------------------------------------|--------------------|---|----------|-----------------------|-----------------------------|
| Madzorna ploča                                         | Kategorije                                                                                                    |          |                                                              |                    |   |          | Opci                  | je zaslona 🔻                |
| 🖈 Objave 🔹                                             | Translating Kategorije? Use the Kategorija translation tab                                                                                                    | le for e | easier translation.                                          |                    |   |          |                       | Dismiss                     |
| Sve objave<br>Dodaj novu<br>Kategorije <mark>1.</mark> | Dodaj novu kategoriju                                                                                                    | Gru      | pne radnje 🗸 🛛 Prin                                          | nijeni             |   | 15 stavi | i « < 1 o             | aži kategorije<br>d 3 > ) » |
| Oznake                                                 | Ime                                                                                                    | Hrvat    | tski (45)   Engleski (1)                                     | All languages (46) |   |          |                       |                             |
| 9) Medij                                               | Ovim se imenom prikazuje na vašoj web-stranici.                                                                                                    |          | Ime                                                          | Opis               | • | ø        | Slug                  | 4.<br>Broj                  |
| Stranice dFlip Books                                   | Slug                                                                                                    |          | Dunav Kup<br>Uredi   Brzo uredi  <br>Obriši   Preoled        | _                  | ٠ | •        | dunav-kup             | 1                           |
| 🗭 Intervjui<br>📔 Utakmice                              | "Slug" je inačica imena prilagođena URL-u. Obično je<br>pisano malim slovima i sadrži samo slova, brojke i<br>povlake.                                                                                                    | 0        | Prijateljske<br>utakmice                                     | -                  | ٠ | ٠        | prijateljske-utakmice | 4                           |
| Hubovi                                                 | Matična kategorija                                                                                                    | L        | Uredi   Brzo uredi  <br>Obriši   Pregled                     |                    |   |          |                       |                             |
| 🌡 Članovi 🛃 Dokumenti                                  | Nijedno<br>Kategorije, za razliku od oznaka, mogu imati hijerarhiju.<br>Možete imati kategoriju Jazz, a pod njom i niže<br>kategorije o Dobg i je od od os od je od obje od je od obje od je od je od obje od je od obje od je od obje od je od obje od je od obje od je od obje od je od obje od je od obje od je od obje od je od obje od obje od obje od obje od obje od obje od je od obje od je od obje od obje od o |          | <b>Vijesti</b><br>Uredi   Brzo uredi  <br>Pregled            | -                  | ۰ | •        | vijesti               | 660                         |
| 🔊 Izgled<br>💅 Dodaci                                   | kategorye za bebop t big bana. Posve vama na voyu.<br>Opis                                                                                                    |          | — <b>1B liga</b><br>Uredi   Brzo uredi  <br>Obriši   Pregled | -                  | ۰ | ۰        | 1b-liga               | 6                           |
| Li Postavke                                            |                                                                                                    |          | — 3. liga<br>Uredi   Brzo uredi  <br>Obriši   Pregled        | -                  | ۰ | •        | 3-liga                | 4                           |
| Custom Fields                                          | Opis nije sastavni dio teme, ali neke teme ga mogu<br>prikazati.                                                                                                    | 0        | — A<br>reprezentacija<br>Uredi   Brzo uredi                  | _                  | ۰ | ۰        | a-reprezentacija      | 76                          |
| 📢 SEO                                                  | Language                                                                                                    |          | Obriši   Pregled                                             |                    |   |          |                       |                             |
| Performance     Q   WPML                               | Hrvatski 🗸                                                                                                    |          | — Euro kup<br>Uredi   Brzo uredi  <br>Obriši   Pregled       | -                  | • | ۰        | euro-kup              | 16                          |
| <ul><li>Smush</li><li>Zatvori izbornik</li></ul>       | Dodaj novu kategoriju <b>3.</b>                                                                                                    |          | — Europsko<br>prvenstvo<br>Uredi   Brzo uredi                | _                  | ۰ | ۰        | europsko-prvenstvo    | 38                          |

Slika 7: Dodavanje novih kategorija

- Citat
- Popis
- Tablica

#### 4.3. Dodavanje novih oznaka

Prilikom dodavanja novih kategorija potrebno je:

- 1. Odabrati Objave -> Oznake
- 2. Upisati ime kategorije
- 3. Kliknuti na gumb Dodaj novu oznaku
- 4. Nova oznaka se automatski pojavi u desnom dijelu zaslona

| 🍵 Hrvatski vaterpolski sav      | 😤 Hrvatski vaterpolski savez 🕂 Novo 🕅 🥎 Performance Hrvatski 📀 Pozdrav, krikstudio 📃 |        |                                        |                     |       |       |                    |                 |
|---------------------------------|--------------------------------------------------------------------------------------|--------|----------------------------------------|---------------------|-------|-------|--------------------|-----------------|
| Madzorna ploča                  | Oznake                                                                               |        |                                        |                     |       |       | 0                  | pcije zaslona 🔻 |
| 🖈 Objave 📢                      | O LINKO                                                                              |        |                                        |                     | [     |       |                    | Pretraži oznake |
| Sve objave                      | Dodaj novu oznaku                                                                    | Gru    | pne radnje 🗸 🛛 Prim                    | ijeni               | 342 s | tavke | « < 1              | od 18 > >       |
| Dodaj novu                      | Ime                                                                                  | Hrvat  | ski (342)   Engleski (0)               | All languages (342) |       |       |                    |                 |
| Kategorije<br>Oznake <b>1</b> . | <b>2.</b><br>Ovim se imenom prikazuje na vašoj web-stranici.                         |        | Ime                                    | Opis                | 8     | þ     | Slug               | Broj <b>4.</b>  |
| <b>9</b> 7 Medij                | Slug                                                                                 |        | Aaron Younger<br>Uredi   Brzo uredi    | _                   | ٠     | ٠     | aaron-younger      | 1               |
| Stranice                        | "Slua" je inačica imena prilazođena URL-u. Obično je                                 | L .    | Obriši Pregled                         |                     |       |       |                    |                 |
| dFlip Books                     | pisano malim slovima i sadrži samo slova, brojke i<br>povlake                        |        | Adrian Jakovčev<br>Uredi   Brzo uredi  | _                   | •     | •     | adrian-jakovcev    | 0               |
| 🗭 Intervjui                     | Opis                                                                                 | L.     | Obriši   Pregled                       |                     |       |       |                    |                 |
| 🗄 Utakmice                      |                                                                                      |        | Aktivna Hrvatska<br>Uredi   Brzo uredi | _                   | •     | •     | aktivna-hrvatska   | 1               |
| 🎲 Klubovi                       |                                                                                      | L .    | Obriši Pregled                         |                     |       |       |                    |                 |
| 🌡 Članovi                       |                                                                                      |        | Alen Bošković                          | _                   | ٠     | ٠     | alen-boskovic      | 1               |
| 🛃 Dokumenti                     | Opis nije sastavni dio teme, ali neke teme ga mogu                                   | L .    | Obriši   Pregled                       |                     |       |       |                    |                 |
| 🔊 izgled                        | prikazatı.                                                                           | $\Box$ | Alexandra                              | _                   | ٠     | ٠     | alexandra-ratkovic | 11              |
| 🖆 Dodaci                        | Language                                                                             | L      | Katković<br>Uredi   Brzo uredi         |                     |       |       |                    |                 |
| 👗 Korisnici                     | Hrvatski 🗸                                                                           |        | Obriši   Pregled                       |                     |       |       |                    |                 |
| Postavke                        |                                                                                      |        | Aljoša Kunac<br>Uredi   Brzo uredi     | _                   | •     | •     | aljosa-kunac       | 3               |
| 📰 Custom Fields                 | Dodaj novu oznaku <b>3.</b>                                                          |        | Obriši Pregled                         |                     |       |       |                    |                 |
| 🍄 Opcije                        |                                                                                      |        | Ana Miroslavić<br>Uredi   Brzo uredi   | _                   | ٠     | •     | ana-miroslavic     | 9               |
| 🕅 seo                           |                                                                                      |        | Obrisi   Pregled                       |                     |       |       | and an and in      |                 |
| Performance                     |                                                                                      |        | Uredi   Brzo uredi                     | _                   |       |       | andrea-matic       | 0               |
| Q WPML                          |                                                                                      |        | Obriši Pregled                         |                     | -     |       |                    |                 |
| Smush                           |                                                                                      |        | Andrej Brala<br>Uredi   Brzo uredi     | _                   | •     | •     | andrej-brala       | 1               |
| Lation abona                    |                                                                                      |        |                                        |                     |       |       |                    |                 |

Slika 8: Dodavanje novih oznaka

Kod dodavanja novih oznaka bitno je paziti na ime oznake. Oznake primarno služe da bi se vijesti mogle prikazivati na profilima (profil igrača, profil kluba...) koji su povezani s tom vijesti te je bitno da ima te oznake odgovara imenu sa profila.

#### 4.4. Dodavanje medijskih zapisa

Dodavanje fotografija unutar sadržaja moguće je izvršiti klikom na gumb **Add media** gdje će se otvoriti prozor s mogućnostima odabira vrste medijskog zapisa, te mogućnosti odabira prijenosa datoteke s vašeg računala (Upload Files) ili odabrati jednu od već učitanih fotografija (Medijski zapisi).

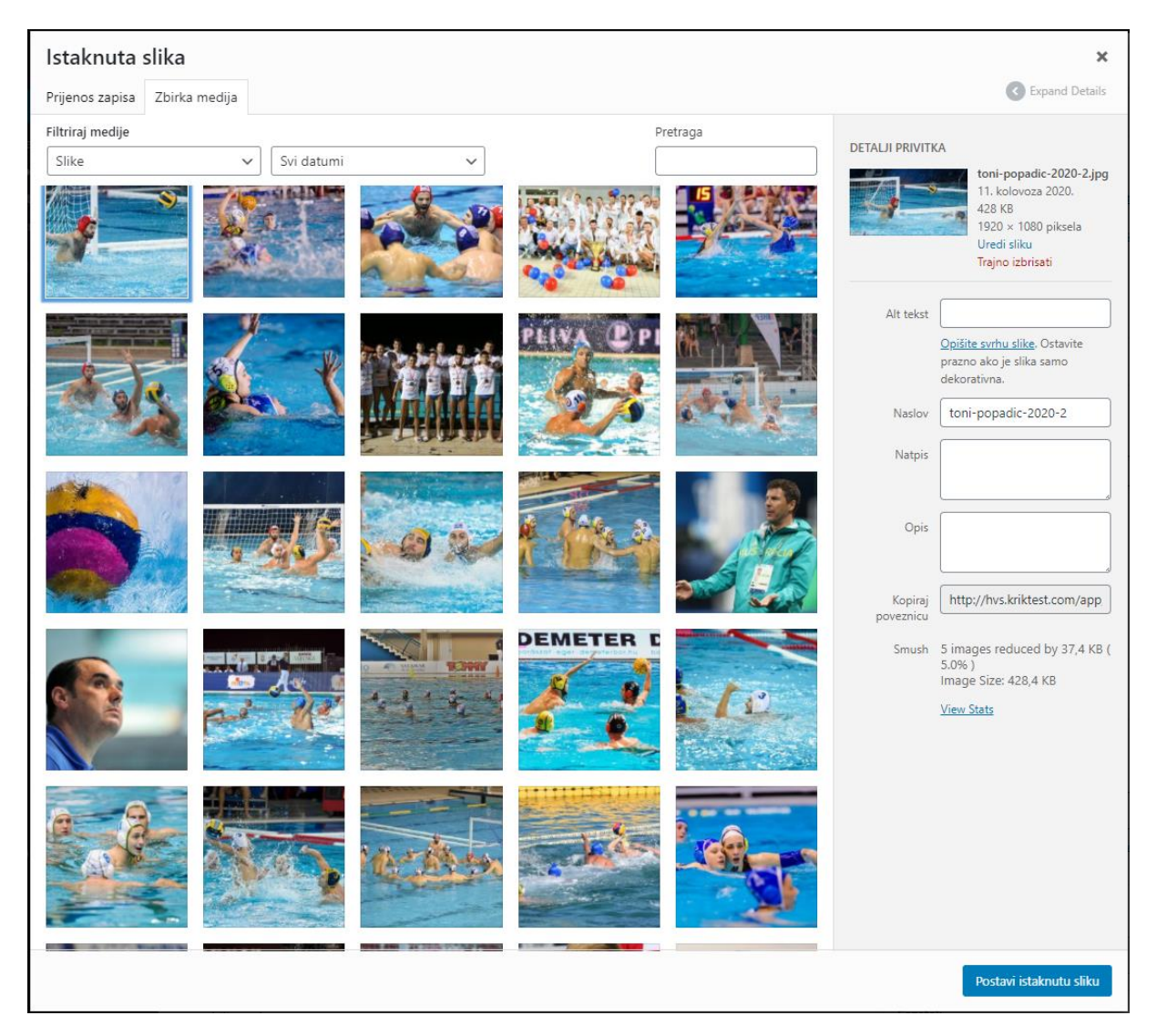

Slika 9: Dodavanje medijskih zapisa

Za postavljanje istaknute fotografije potrebno je odabrati **Odaberi istaknutu sliku** ili odabrati **Istaknuta slika** unutar prozora za odabir fotografija. Sljedeći koraci su identični kao kod dodavanja fotografija unutar sadržaja.

# 5. Upravljanje intervjuima, utakmicama, klubovima, članovima i dokumentima

#### 5.1. Upravljanje intervjuima

Klikom na "**Intervjui**" u lijevom izborniku dolazi se do izbornika za upravljanje intervjuima. U Izborniku je popis svih intervjua te se preko izbornika intervjui mogu dodavati, brisati, uređivati te pregledavati, isto kao i stranice i objave

Prilikom dodavanja novih intervjua potrebno je:

- 1. Odabrati Intervju-> Dodaj
- 2. Unijeti naslov intervjua
- 3. Dodati sadržaj objave (tekst, slike, liste, poveznice)
- 4. Unijeti detalje intervjua
- 5. Unijeti uvodne informacije
- 6. Odabrati Istaknutu sliku
- 7. Kliknuti na gumb Objavi

| 😤 Hrvatski vaterpolski sav                                           | vez 🕂 Novo 🕅 🔵                           | Performance        | Hrvatski 🕐                |    |         |                       | P                                           | Pozdrav, krikstudio 🔲 |
|----------------------------------------------------------------------|------------------------------------------|--------------------|---------------------------|----|---------|-----------------------|---------------------------------------------|-----------------------|
| 2 Nadzorna ploča                                                     | ⊕ t⊃ ⊂ ()                                |                    |                           |    |         | Pre                   | t regl <b>ad.</b> Objavi                    | ♥ 🖄 :                 |
| 📌 Objave 🖓 Medij                                                     |                                          |                    |                           |    |         |                       | Dokument Blok                               | ×                     |
| <ul> <li>Stranice</li> <li>dFlip Books</li> <li>Interviui</li> </ul> | Dod                                      | ajte na            | aslov                     |    | 2       |                       | Status i vidljivost<br>Vidljivost<br>Objavi | Javno<br>Odmah        |
| Svi intervjui<br>Dodai                                               | Započnite                                | pisati ili upišit  | e / za odabir bloka       | 3. | 區 (/) 芭 |                       | Čeka recenziju<br>Yoast SEO                 | ~                     |
| 🔁 Utakmice<br>🎳 Klubovi<br>🍰 Članovi                                 | Pretraga za blokom<br>Najčešće korišteni |                    | ^                         |    |         |                       | Istaknuta slika<br>Postavi istak            | <b>6. ^</b>           |
| 🛃 Dokumenti 🄊 🎓 Izgled                                               | يم<br>Slika                              | ¶<br>Odlomak       | [ <b>/]</b><br>Kratki kod |    |         |                       |                                             | 1                     |
| 🖆 Dodaci<br>🚢 Korisnici<br>👪 Postavke                                | Elok s<br>informacijama                  | <b>H</b><br>Naslov | <b>∷</b><br>Popis         |    |         |                       |                                             |                       |
| Custom Fields                                                        | <b>DD</b><br>Citat                       | Datoteka           | Video                     |    |         | ~                     |                                             |                       |
| Performance<br>Q WPML<br>Q Smush                                     | İstaknuto                                |                    |                           |    | D       | 4.<br><sup>odaj</sup> |                                             |                       |
| <ul> <li>Zatvori izbornik</li> </ul>                                 | Uvodne informacije                       |                    |                           |    |         | 5.                    |                                             |                       |

Slika 10: Dodavanje novih intervjua

#### 5.2. Upravljanje utakmicama

Klikom na **"Utakmice**" u lijevom izborniku dolazi se do izbornika za upravljanje utakmicama. U Izborniku je popis svih utakmica te se preko izbornika utakmice mogu dodavati, brisati, uređivati te pregledavati, isto kao i stranice i objave

Prilikom dodavanja novih intervjua potrebno je:

- 1. Odabrati Utakmice-> Dodaj
- 2. Unijeti naslov utakmice
- 3. Dodati sadržaj utakmice (id, izvješće, najavu, ID galerije)
- 4. Kliknuti na gumb Objavi

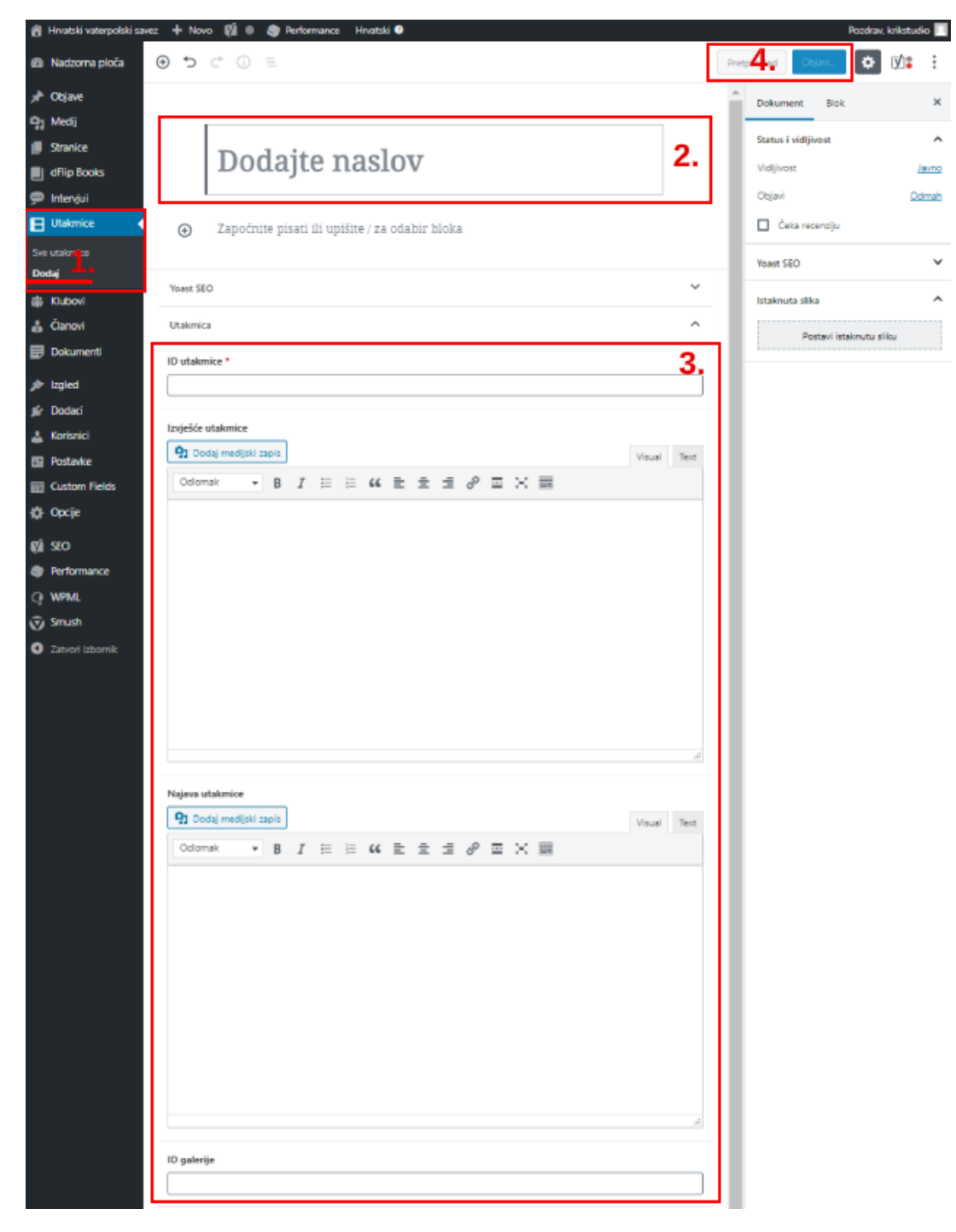

Slika 11: Dodavanje novih utakmica

Od sadržaja se može unijeti **Izvješće utakmice, najava utakmice** i **ID galerije**. Svaki od ovih sadržaja se prikazuju na različitm mjestima na stranici, a da bi se taj sadržaj prikazao na ispravnom mjestu potrebno je unijeti ispravan **ID utakmice.** 

Sadržaj utakmice će se prikazivati na profilu utakmice ili profilu najave utakmice za koju je dodan ID pod **ID utakmice** pa se **Utakmica** može dodati samo onda kada za nju ima neki od sadržaja.

#### 5.3. Upravljanje klubovima

Klikom na **"Klubovi**" u lijevom izborniku dolazi se do izbornika za upravljanje klubovima. U Izborniku je popis svih klubova te se preko izbornika klubova mogu dodavati, brisati, uređivati te pregledavati, isto kao i stranice i objave

Prilikom dodavanja novih intervjua potrebno je:

- 1. Odabrati Klubovi -> Dodaj
- 2. Unijeti naslov utakmice
- 3. Dodati sadržaj utakmice (ID kluba, povijest)
- 4. Kliknuti na gumb Objavi

| 🖀 Hrvatski vaterpolski save                                                                            | ez 🕂 Novo 📢 🌒 🧑 Performance Hrvatski 🚱                                  |          | Po                                | ozdrav, krikstudio 📗 |
|----------------------------------------------------------------------------------------------------|-------------------------------------------------------------------------|----------|-----------------------------------|----------------------|
| Madzorna ploča                                                                                         |                                                                         | Pret     | pregle <b>4.</b> Objavi           | ⇔ ⊻: :               |
| 📌 Objave<br><b>91</b> Medij                                                                            |                                                                         |          | Dokument Blok                     | ×                    |
| <ul> <li>Stranice</li> <li>dFlip Books</li> </ul>                                                      | Dodajte naslov                                                          | 2.       | Status i vidljivost<br>Vidljivost | <u>Javno</u>         |
| Intervjui Utakmice Klubovi                                                                             | <ul> <li>Započnite pisati ili upišite / za odabir bloka</li> </ul>      |          | Čeka recenziju                    | <u>Odmah</u>         |
| Svi klubovi<br>Dodaj <u>1.</u>                                                                         | Yoast SEO                                                               | ~        | Yoast SEO<br>Istaknuta slika      | ~                    |
| <ul> <li>Članovi</li> <li>Dokumenti</li> </ul>                                                         | Klub · · · · · · · · · · · · · · · · · · ·                              | <b>.</b> | Postavi istakı                    | nutu sliku           |
| <ul> <li>Izgled</li> <li>Dodaci</li> <li>Korisnici</li> <li>Postavke</li> <li>Custom Fields</li> </ul> | Povijest<br>♀1 Dodaj medijski zapis<br>Odlomak ▼ B I ≔ ≔ 66 Ξ Ξ Ξ 𝒫 ☲ 🗙 | ĸt       |                                   |                      |
| <ul> <li>Opcije</li> <li>SEO</li> <li>Performance</li> <li>WPML</li> <li>Smush</li> </ul>              |                                                                         |          |                                   |                      |

Slika 12: Dodavanje novih klubova

Sadržaj dodanog kluba će se prikazivati na profilu kluba za koji je dodan ID pod **ID kluba** pa se **Klub** može dodati samo kada za njega ima sadržaja.

#### 5.4. Upravljanje članovima

Klikom na "**Članovi**" u lijevom izborniku dolazi se do izbornika za upravljanje članovima. U Izborniku je popis svih članova te se preko izbornika članovi mogu dodavati, brisati, uređivati te pregledavati, isto kao i stranice i objave

Prilikom dodavanja novih intervjua potrebno je:

- 1. Odabrati Članovi -> Dodaj
- 2. Unijeti naslov člana
- 3. Dodati sadržaj člana
- 4. Kliknuti na gumb Objavi

| 🖀 Hrvatski vaterpolski save | z 🕂 Novo 📢 🖲 🎯 Performance Hrvatski 🕑                           | Pozdrav, krikstudio 🔲         |
|-----------------------------|-----------------------------------------------------------------|-------------------------------|
| Madzorna ploča              | •         •         ·         ·         ·         ·         Pre | tpregl <b>4.</b> Objavi 🔅 🕼 🗄 |
| 📌 Objave                    |                                                                 | Dokument Blok ×               |
| 93 Medij                    |                                                                 |                               |
| Stranice                    | Dodaita paclar                                                  | Status i vidljivost           |
| dFlip Books                 | Douajte flasiov 2.                                              | Vidljivost Javno              |
| 🗭 Intervjui                 |                                                                 | Objavi <u>Odmah</u>           |
| E Utakmice                  | Započnite pisati ili upišite / za odabir bloka                  | Čeka recenziju                |
| 🎁 Klubovi                   |                                                                 | Voart SEO                     |
| 🔒 Članovi 🛛                 | Voat \$60 3 ¥                                                   | Toast SLO                     |
| Svi članovi                 |                                                                 | Istaknuta slika 🔨             |
| Dodaj <b>1.</b>             | Članovi ^                                                       | Postavi istaknutu sliku       |
| 🛃 Dokumenti                 | Ime *                                                           |                               |
| 🔊 izgled                    |                                                                 |                               |
| 😰 Dodaci                    |                                                                 |                               |
| 👗 Korisnici                 | Slika                                                           |                               |
| 🖽 Postavke                  | No image selected Add Image                                     |                               |
| E Custom Fields             | Datum rođenja                                                   |                               |
| 🔅 Opcije                    |                                                                 |                               |
| SEO                         |                                                                 |                               |
| Performance                 | Mjesto rođenja                                                  |                               |
| Q WPML                      |                                                                 |                               |
| Smush                       | Position                                                        |                               |
| Zatvori izbornik            |                                                                 |                               |
|                             |                                                                 |                               |
|                             | Biografija                                                      |                               |
|                             | Visual Text                                                     |                               |
|                             | Odlomak ▼ B I ⊟ ⊟ 44 Ξ Ξ Ξ Ø Ξ 🗙 📰                              |                               |
|                             |                                                                 |                               |
|                             | L                                                               |                               |

Slika 13: Dodavanje novih članova

Nakon što se kreira novi član on neće biti vidljiv sve dok se ne doda na stranici koja je namjenjena ispisu svih članova (stranica sa predloškom **O nama**).

#### 5.5. Upravljanje dokumentima

Klikom na "**Dokumenti**" u lijevom izborniku dolazi se do izbornika za upravljanje dokumentima. U Izborniku je popis svih dokumenata te se preko izbornika dokumenti mogu dodavati, brisati, uređivati te pregledavati, isto kao i stranice i objave

Prilikom dodavanja novih intervjua potrebno je:

- 1. Odabrati Dokumenti -> Novi dokument
- 2. Unijeti naslov dokumenta
- 3. Dodati dokument
- 4. Dodati kategoriju dokumenta (obavezno)
- 5. Kliknuti na gumb **Objavi**

| 省 Hrvatski vaterpolski sav                                                                     | ez 🕂 Novo 🕅 🔍 🥎 Performance Hrvatski 🕑                                                                                                    | Pozdrav, krikstudio 🔲                                                                                   |
|------------------------------------------------------------------------------------------------|----------------------------------------------------------------------------------------------------|----------------------------------------------------------------------------------------------------|
| Madzorna ploča                                                                                 | Novi dokument                                                                                                    | Opcije zaslona 🔻                                                                                        |
| <ul> <li>≁ Objave</li> <li>♀ Medij</li> <li>● Stranice</li> <li>● ofFip Books</li> </ul>       | Dodajte naslov     2.       Yoast SEO     *                                                                                                    | Objavi         ▲           Spremi skicu         Pretpregled                Ŷ Status: Skica Uredi        |
| <ul> <li>Intervjui</li> <li>Utakmice</li> <li>Klubovi</li> <li>članovi</li> </ul>              | Dokument     3.^       Dokument     Add File                                                                                                    | <ul> <li>Vidljivost: Javno <u>Uredi</u></li> <li>Objavi odmah <u>Uredi</u></li> <li>Objavi</li> </ul>   |
| Dokumenti         Svi dokumenti         Novi dokument         L,         Kategorije dokumenata | Autor   Krikstudio (krikstudio)                                                                                                    | Kategorije dokumenata     A       Sve kategorije dokumenata     Najviše korištene       Izvješća     4. |
| <ul> <li>Izgled</li> <li>Dodaci</li> <li>Korisnici</li> <li>Postavke</li> </ul>                | Multilingual Content Setup       ▲ <ul> <li>Do not make 'Dokumenti' translatable</li> <li>Make 'Dokumenti' translatable</li> <li>Make 'Dokumenti' appear as translated</li> </ul> | <u>+ Dodaj kategoriju dokumenta</u>                                                                     |
| Custom Fields                                                                                  | Apply                                                                                                    |                                                                                                    |

Slika 14: Dodavanje novih dokumenata

Nakon što se doda novi dokument on je odmah vidljiv na stranici koja je namjenjena ispisu svih dokumenata (stranica sa predloškom **Dokumenti**).

### 6. Dodavanje slika na Flickr

Neke od slike koje se prikazuju na određenim mjestima na stranici potrebno je prethodno dodati na Flickr te nakon toga povezati s WordPressom ovisno o mjestu gdje će se te slike prikazivati.

#### 6.1. Slike u objavama

Slike koje se dodaju u objave se mogu dodati na dva načina, kroz blok **Slika** gdje ide samo jedna slika ili kroz **Galeriju** gdje se dodaje grupa slika. Slike u objavama se dodaju pomoću URL-a slike tako da je moguće dodati bilo koju sliku koja se doda na Flickr ili je prethodno dodana na Flickr.

#### 6.2. Slike na profilima igrača, klubova i natjecanja

Slike koje se prikazuju na profilima igrača, klubova i natjecanja potrebno je povezati sa tim profilima putem tagova. Na sliku dodanu u flickr potrebno je dodati tag ovisno o tome gdje bi se sve ta slika trebala prikazati. Ukoliko se slika treba prikazati na profilu igrača s imenom Marko Marić tag na slici bi trebao biti **marko\_marić.** Bitno je da ime taga bude kao i ime koje se nalazi na profilu sa donjom crtom (\_) umjesto razmaka. Može se dodavati neograničen broj tagova i ukoliko su tagovi ispravni ta slika će se prikazivati na svim tim mjestima za koje je dodan tag.

Kod imenovanja tagova izuzetak su natjecanja, kod natjecanja je osim imena koje se nalazi na profilu potrebno dodati i sezonu. Pr. Za Prvenstvo Hrvatske seniori za sezonu 2019/20 tag bi bio **prvenstvo\_hrvatske\_seniori\_2019/20**.

#### 6.3. Slike na profilu utakmice

Slike na profilu utakmice se dodaju putem albuma, za svaku utakmicu za koju se želi dodati galerija potrebno je napraviti flickr album te u njega dodati željene slike. Album se sa utakmicom povezuje pomoću id-a tog albuma koji se upisuje na stranicu utakmice opisano u koraku **Upravljanje utakmicama**. Id albuma se može dobiti iz url-a sa flickra, kada je album otvoren u browseru, id je u url-u grupa brojeva poslije zadnjeg /.

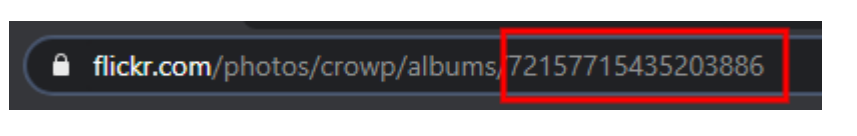

Slika 15: Id galerije iz url-a na Flickru

### 7. Ostale postavke

Postavke i sadržaj koji se odnosi generalno na cijelu stranicu se mogu pronaći u lijevom izborniku pod **Opcije**. Sadržaj je podjeljen na **Društvene mreže**, **Generalne informacije**, **Stranice**, **Oglasi**.

| 🖀 Hrvatski vaterpolski savez | + N   | ovo 📢 🌍 Performance Hrvatski 📀       |                 |       | Pozdrav, krikstudio |
|------------------------------|-------|--------------------------------------|-----------------|-------|---------------------|
| 🍘 Nadzorna ploča             | Opci  | je                                   |                 |       | Opcije zaslona 🔻    |
| 📌 Objave                     | Opcij | Opcije                               |                 |       | Publish 🔺           |
| 93 Medij                     | Drui  | tivono mrože - Conoralno informacija | Stranico Oglaci |       | Undate              |
| 📕 Stranice                   | Dru   | Generalne informacije                | Stranice Ogiasi |       | opuate              |
| dFlip Books                  | Naziv | Naziv                                |                 |       |                     |
| 💬 Intervjui                  | Prati | Pratite nas                          |                 |       |                     |
| 日 Utakmice                   | Mrože |                                      |                 |       |                     |
| 🏶 Klubovi                    | WITCZ | • · · · · · · · ·                    |                 |       |                     |
| 占 Članovi                    |       | Poveznica                            | Ikona           | _     |                     |
| 🛃 Dokumenti                  |       | https://www.facebook.com/hvs.hr      |                 |       |                     |
| 🔊 izgled                     |       |                                      |                 |       |                     |
| 🖌 Dodaci                     | 1     |                                      |                 |       |                     |
| La Korisnici                 |       |                                      |                 |       |                     |
| Postavke                     |       |                                      |                 |       |                     |
| 📰 Custom Fields              |       |                                      |                 |       |                     |
| 🔅 Opcije 🔸                   | 2     | https://www.instagram.com/cro_wp     |                 |       |                     |
| 🕼 SEO                        |       |                                      |                 |       |                     |
| Performance                  |       | https://www.voutuba.com/chappel/U/   |                 |       |                     |
| Q WPML                       | 2     | w maps//www.youtube.com/channel/or   |                 |       |                     |
| 🗑 Smush                      | 5     |                                      |                 |       |                     |
| 3 Zatvori izbornik           |       |                                      |                 |       |                     |
|                              |       |                                      | Dodaj           | mrežu |                     |
|                              |       |                                      |                 |       |                     |

Slika 16: Uređivanje društvenih mreža

Pod društvenim mrežama se mogu uređivati, brisati ili dodavati nove društvene mreže. Zbog rasporeda na stranici preporuka je da broj društvenih mreža ne bude više od 3.

| A Hrvatski vaterpolski savez         | : 🕂 Novo 🕅 🤿 Performance Hrvatski 🕑                                                                                                    | Pozdrav, krikstudio |  |  |
|--------------------------------------|----------------------------------------------------------------------------------------------------|---------------------|--|--|
| Nadzorna ploča                       | Opcije                                                                                                    | Opcije zaslona 🔻    |  |  |
| 🖈 Objave                             | - r - y -                                                                                                    |                     |  |  |
| 9 Medij                              | Opcije                                                                                                    | A Publish A         |  |  |
| Stranice                             | Društvene mreže Generalne informacije Stranice Oglasi                                                                                                    | Update              |  |  |
| dFlip Books                          | Logo                                                                                                    |                     |  |  |
| 🗭 Intervjui                          |                                                                                                    |                     |  |  |
| 🗄 Utakmice                           | Croatian Water Polo Federation                                                                                                    |                     |  |  |
| 🎳 Klubovi                            |                                                                                                    |                     |  |  |
| 👗 Članovi                            |                                                                                                    |                     |  |  |
| Dokumenti                            | Logo na mobitelima                                                                                                    |                     |  |  |
| 🔊 lzgled                             | © CRO                                                                                                    |                     |  |  |
| 🖌 Dodaci                             |                                                                                                    |                     |  |  |
| 👗 Korisnici                          |                                                                                                    |                     |  |  |
| B Postavke                           | Copyright                                                                                                    |                     |  |  |
| 📰 Custom Fields                      | HVS © 2020 Sva prava pridržana.                                                                                                    |                     |  |  |
| 🔅 Opcije 🔸                           |                                                                                                    |                     |  |  |
| 🕅 SEO                                | Sponzori                                                                                                    |                     |  |  |
| Performance                          | Poveznica Logo                                                                                                    |                     |  |  |
| Q WPML                               | The second second secon |                     |  |  |
| Smush                                |                                                                                                    |                     |  |  |
| <ul> <li>Zatvori izbornik</li> </ul> |                                                                                                    |                     |  |  |
|                                      | The second second secon |                     |  |  |
|                                      | 2                                                                                                    |                     |  |  |
|                                      | . Lear of "als                                                                                                    |                     |  |  |
|                                      | http://www.ioa.br/                                                                                                    |                     |  |  |
|                                      |                                                                                                    |                     |  |  |
|                                      |                                                                                                    |                     |  |  |
|                                      |                                                                                                    | 1                   |  |  |
|                                      | Whttps://aci-marinas.com/hr/                                                                                                    |                     |  |  |
|                                      | 4                                                                                                    |                     |  |  |
|                                      |                                                                                                    |                     |  |  |

Slika 17: Uređivanje generalnih informacija

Pod generalnim informacijama mogu se mijenjati logotipi što se prikazuju na desktop i mobilnoj verziji, copyright u footeru i sponzori. Za svakog sponzora se može dodati poveznica i logotip te je broj sponzora koji se može dodati neograničen.

| A Hrvatski vaterpolski save | z 🕂 Novo 🕅 🚳 P  | erformance Hrvatski 🥄                 |      | Pozdrav, krikstudio |
|-----------------------------|-----------------|---------------------------------------|------|---------------------|
| 🚯 Nadzorna ploča            | Opcije          |                                       |      | Opcije zaslona 🔻    |
| 🖈 Objave                    | Opcije          |                                       | Ö. A | Publish             |
| <b>9</b> 3 Medij            | -1-3-           |                                       |      |                     |
| E Stranice                  | Društvene mreže | Generalne informacije Stranice Oglasi |      | Update              |
| dFlip Books                 | Manji oglasi    |                                       | •    |                     |
| 🗭 Intervjui                 | Manji oglas     |                                       |      |                     |
| 🗄 Utakmice                  | Oglas           |                                       |      |                     |
| 🎳 Klubovi                   | - y             | Poveznica 🕼 http://www.hvs.hr/        |      |                     |
| 🌡 Članovi                   |                 |                                       |      |                     |
| Dokumenti                   |                 | Slika                                 |      |                     |
| 🔊 izgled                    |                 |                                       |      |                     |
| 🖆 Dodaci                    | 1               |                                       |      |                     |
| 👗 Korisnici                 |                 |                                       | c1   |                     |
| F Postavke                  |                 | USIU.                                 |      |                     |
| 📅 Custom Fields             |                 |                                       |      |                     |
| 🔅 Opcije 🔸                  |                 |                                       |      |                     |
| <b>©</b> ≟ seo              |                 |                                       |      |                     |
| Performance                 | Oglas           | Poveznica                             |      |                     |
| Q WPML                      |                 | W http://www.hvs.hr/                  |      |                     |
| 🗑 Smush                     |                 | Slika                                 |      |                     |
| Zatvori izbornik            |                 |                                       |      |                     |
|                             |                 |                                       |      |                     |
|                             | 2               | Ogla                                  | s2   |                     |
|                             | Oglas           | Poveznica () http://www.hvs.hr/       |      |                     |
|                             |                 | Slika                                 |      |                     |

#### Slika 18: Uređivanje oglasa

Pod oglasima se nalaze svi oglasi koji se priakzuju na stranici na već preddefiniranim mjestima. Oglasi će se na tim mjestima prikazivati po jedan oglas nasumično od svih dodanih oglasa. Moguće je dodati dva tipa oglasa koji se priakzuju na različitim mejstima:

- Manji oglasi Uži oglasi koji se mogu vidjeti na stranici sa ispisom svih vijesti
- Veći oglasi Širi oglasi koji se mogu vidjeti na svakoj zasebnoj vijesti

Nakon što su se radile neke izmjene na stranici s opcijama potrebno je kliknuti na gumb **Update** kako bi se te izmjene i spremile.

Ne preporuča se rad na ostalim dijelovima upravljačkog sučelja koja nisu navedena u ovoj dokumentaciji jer se odnose na općenite postavke web sjedišta koja su pripremljena u skladu sa ranije dogovorenim zahtjevima.

### 8. Višejezičnost

Cijelo web sjedište pripremljeno je za prevođenje na engleski jezik. Prebacivanje između jezika u upravljačkom sučelju moguće je putem odabira jezika u zaglavlju, iz popisa svih stranica ili objava (simbol olovke u stupcu sa zastavom). Prilikom objavljivanja sadržaja na stranicama ili objavama na određenom jeziku, preporuka je isti sadržaj objaviti i na ostalim jezicima. Važno je osigurati da se unosi prijevod postojeće stranice ili objave umjesto da se radi samo nova stranica ili obavijest na drugom jeziku kako bi te stranice bili logički povezane (inače se neće pojaviti HR-EN promjena na stranici u navigaciji). Na taj se način generiraju konzistentni linkovi koji su međusobno ispravno povezani prilikom promjene trenutnog jezika na kojem se pregledava stranica.

Postupak objave iste stranice ili obavijesti na više jezika je sljedeći:

- 1. Unijeti potreban sadržaj na prvom jeziku
- 2. Odabrati "Objavi" (stranice ili obavijesti koje nisu objavljene nije moguće prevoditi)
- 3. Unutar bloka Language odabrati plus pored jezika za koji se želi napraviti prijevod
- 4. Unijeti potreban sadržaj na drugom jeziku ili odabrati opciju Copy content from
- 5. Ponovno objaviti objavu

Uneseni tekst na jednom jeziku se ne prevodi automatski na drugi, već je ovo opis pripreme stranica za prevođenje. Nakon toga je moguće strukturu stranice sa starog jezika na novi kopirati ili unositi sav sadržaj ručno.

Upravljanje web sjedištem na engleskom jeziku identično je onom na hrvatskom.

| 省 Hrvatski vaterpolski sa<br>🗶 Objave | vez 🕂    | Novo Prikaži stranicu 🕅 🖲 👦 Performance Hrvatski 🕑 | Pozdrav, krikstudio 📃                      |
|---------------------------------------|----------|----------------------------------------------------|--------------------------------------------|
| <b>9</b> ] Medij                      | ÷        | b 🖒 i) 🖹 Promijeni u skicu                         | Pretpregled Ažuriraj 🗱 🚺 🗄                 |
| L Stranice                            |          |                                                    | Dokument Blok ×                            |
| <b>Sve stranice</b><br>Dodaj novu     |          | Kontakt                                            | Atributi stranice                          |
| dFlip Books                           |          | KUIIIAKI                                           | Kontakt 🗸                                  |
| 🗭 Intervjui                           |          |                                                    | Matična stranica:                          |
| 🗄 Utakmice                            | $\oplus$ | Započnite pisati ili upišite / za odabir bloka     | Hrvatski vaterpolo savez 🗸 🗸               |
| Klubovi                               |          |                                                    | Redoslijed                                 |
| Dokumenti                             | Kon      | takt ^                                             |                                            |
|                                       | Kont     | takt informacije                                   | Language                                   |
| Dodaci                                |          | Naslov *                                           | Language of this stranica                  |
| Letter Korisnici                      |          | Adresa                                             | Hrvatski 🗸                                 |
| Postavke                              |          |                                                    | Translate this Document                    |
| Custom Fields                         |          | Tekst *                                            | Translate Duplicate                        |
| 🔅 Opcije                              |          | Visual Text                                        |                                            |
| 🕅 SEO                                 |          |                                                    | Duplicate                                  |
| Performance                           |          | Jarunska ulica 5                                   | Modia attachments                          |
| Q WPML                                | 1        | 10000 Zagreb<br>Hrvatska                           | Duralizate unleaded exercis (              |
| 😨 Smush                               |          |                                                    | Uplicate uploaded media to<br>translations |
| <ul> <li>Zatvori izbornik</li> </ul>  |          |                                                    | Duplicate featured image to translations   |

#### Slika 19: Višejezičnost

### 9. Čišćenje priručne memorije

Svaku stranicu i objavu moguće je ručno očistiti iz priručne memorije kao što je opisano u poglavlju Uređivanje stranica.

Ukoliko se pojavi potreba da je potrebno očistiti priručnu memoriju kompletne web stranice potrebno je u zaglavlju odabrati opciju **Performance -> Purge All Caches** 

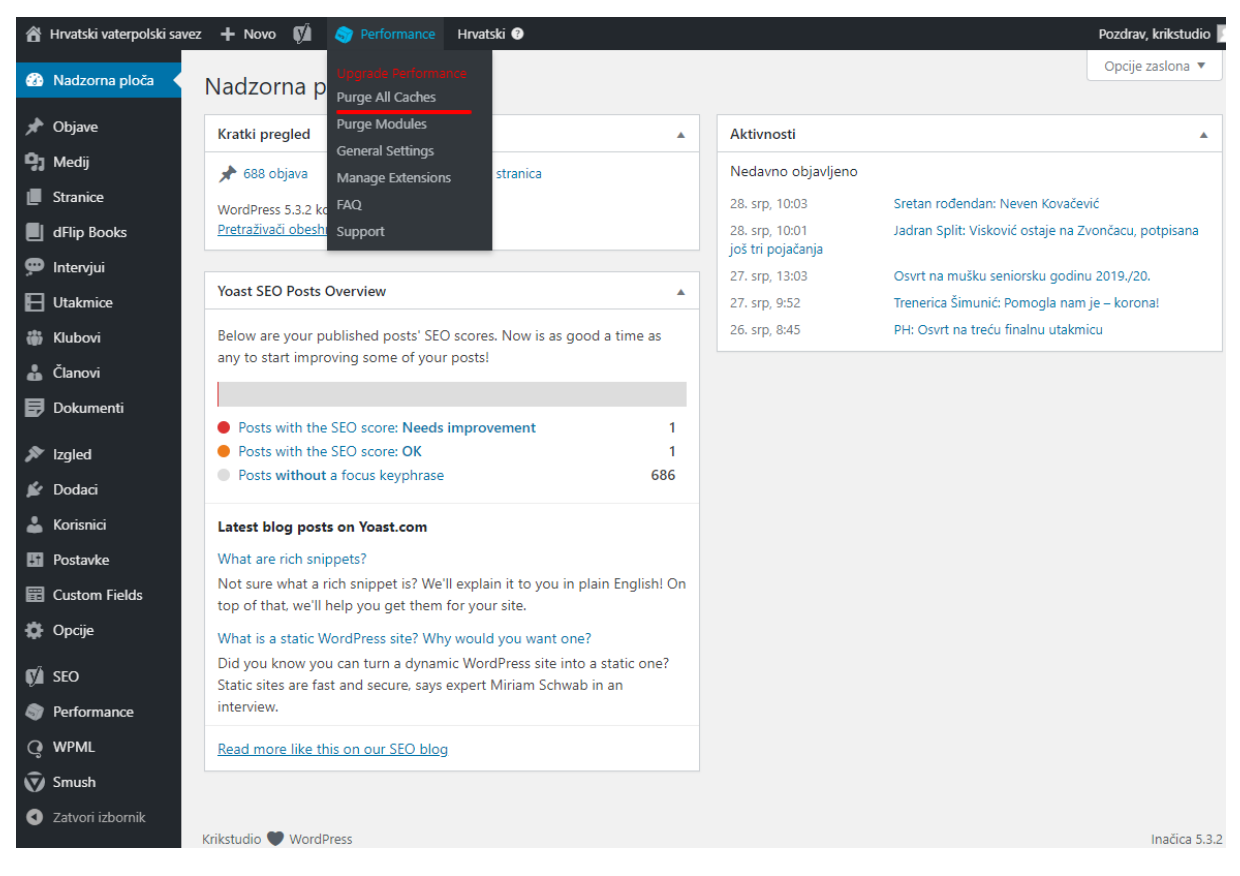

Slika 20: Čišće priručne memorije cijele stranice

#### 10. Kontakt

Za sva pitanja i probleme molimo slati upite na dev@krikstudio.com

Krik studio d.o.o.

Budmanijeva 5

10 000, Zagreb

Krikstudio © 2020. Sva prava pridržana.

Dopuštenje za korištenje ovog dokumenta imaju isključivo osobe ovlaštene u svrhu administracije web sjedišta <u>https://hvs.hr/</u>